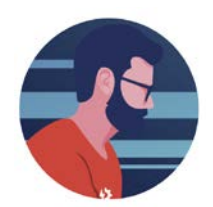

## **Graph It**

1) Undeer the Executive Summary Report n the Sales Report section select your report parameters and click on "Vendor Sales Summary"

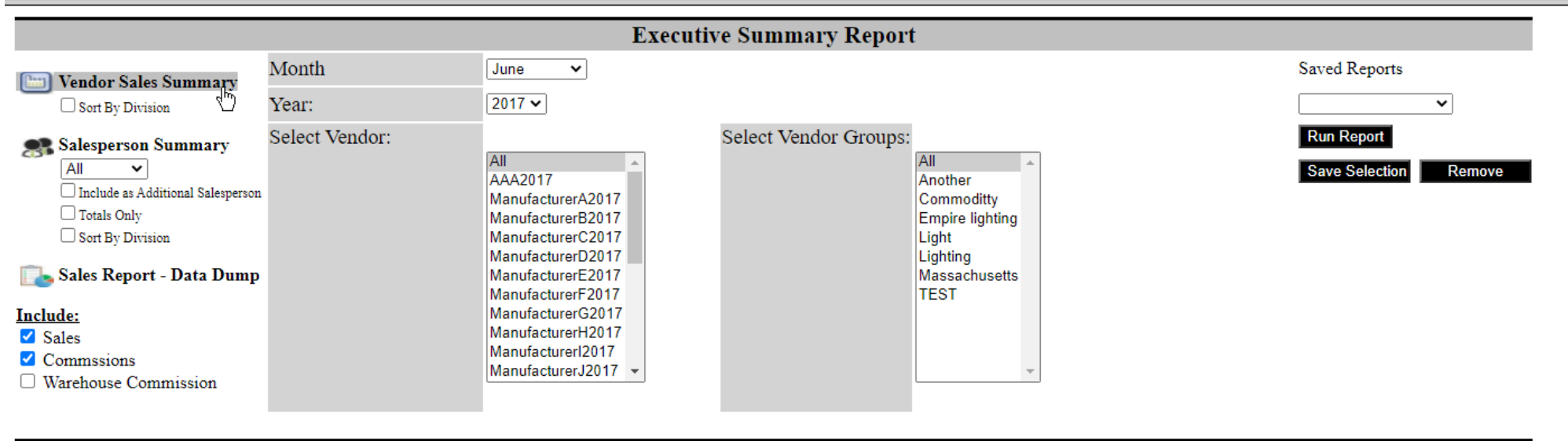

| Detail Sales Report |      |        |        |       |               |  |  |  |  |
|---------------------|------|--------|--------|-------|---------------|--|--|--|--|
| Sales Report        | Year | 2020 🗸 | State: | All A | Saved Reports |  |  |  |  |

## 2) Click on "Graph It" and slect the columns to graph then click on "Graph It"

| Download t    | to Excel Columns to D | Download Graph It |            |                  |                 |                 |         |                      |                       |
|---------------|-----------------------|-------------------|------------|------------------|-----------------|-----------------|---------|----------------------|-----------------------|
| Vendor Sales  | Select Rows to Graph  | h al:             | 2017 🌲     | Total 2016   🔶   | YTD 2017 🌲      | YTD 2016 🌲      | % YTD 🌲 | Comm June - 2017 🔶 ( | Comm June - 2016 🌲 Co |
| AAA           | Iune - 2017 🗸         | -5                | \$5,555.00 | \$10,500.00      | \$0.00          | \$0.00          | 0       | \$0.00               | \$0.00                |
| Manufacturer  | June 2017             | L,39              | 96,920.14  | \$37,014,793.22  | \$45,131,267.20 | \$20,910,990.47 | 116%    | \$364,564.72         | \$106,737.30          |
| Manufacturer  | June - 2016           | 3,12              | 28,806.56  | \$8,138,411.79   | \$3,865,678.56  | \$3,742,832.29  | 3%      | \$43,519.26          | \$36,899.21           |
| Manufacturer( | % Month               | 9,69              | 92,574.77  | \$47,292,353.86  | \$34,846,287.39 | \$0.00          | 0       | \$0.00               | \$0.00                |
| Manufacturerl | Total 2017            | \$8               | 85,208.39  | \$58,369.44      | \$29,540.17     | \$18,102.62     | 63%     | \$566.15             | \$285.34              |
| Manufacturer  | Total 2016            | \$9               | 92,260.80  | \$532,956.71     | \$0.00          | \$216,906.52    | -100%   | \$0.00               | \$1,804.19            |
| Manufacturerl | VTD 2017              |                   | \$0.00     | \$385,060.05     | \$0.00          | \$236,241.65    | -100%   | \$0.00               | \$2,206.44            |
| Manufacturer( | Y1D 2017              | \$32              | 27,460.97  | \$389,052.32     | \$209,676.84    | \$202,790.08    | 3%      | \$2,098.30           | \$849.16              |
| Manufacturerl | YTD 2016 🗹            | \$15              | 56,532.88  | \$0.00           | \$156,532.88    | \$0.00          | 0       | \$0.00               | \$0.00                |
| ManufacturerI | % YTD                 | ]                 | \$0.00     | \$0.00           | \$0.00          | \$0.00          | 0       | \$0.00               | \$0.00                |
| ManufacturerJ | Comm June - 2017 🔽    | \$51              | 17,043.86  | \$445,903.37     | \$147,864.26    | \$146,339.18    | 1%      | \$713.25             | \$0.00                |
| Manufacturerl | Comm Tune 2016        |                   | \$0.00     | \$53,349.26      | \$0.00          | \$0.00          | 0       | \$0.00               | \$0.00                |
| Manufacturerl | Comm June - 2010      | \$1               | 10,546.54  | -\$1,055.55      | \$0.00          | \$0.00          | 0       | \$0.00               | \$0.00                |
| Manufacturerl | Comm % Month          | \$29              | 94,691.94  | \$359,928.40     | \$133,402.21    | \$195,049.50    | -32%    | \$1,567.68           | \$5,405.36            |
| Manufacturerl | Total Comm 2017       | 327               | 79,398.95  | \$264,783.51     | \$145,517.08    | \$115,578.98    | 26%     | \$3,145.05           | \$1,615.77            |
| Manufacturer( | Total Comm 2016       | 5,62              | 22,320.81  | \$9,469,203.48   | \$3,107,517.61  | \$5,631,795.01  | -45%    | \$15,345.92          | \$45,132.04           |
| Manufacturer  | VTD Comm 2017         | _                 | \$0.00     | \$266,352.38     | \$0.00          | \$70,608.58     | -100%   | \$0.00               | \$0.00                |
| Manufacturer( |                       |                   | \$0.00     | \$115,384.63     | \$0.00          | \$40,933.04     | -100%   | \$0.00               | \$1,343.43            |
| Manufacturerl | YTD Comm 2016 🗹       | L,28              | 88,822.36  | \$871,804.61     | \$542,781.69    | \$475,884.08    | 14%     | \$6,536.44           | \$4,059.68            |
| Manufacturers | % YTD                 | \$34              | 42,265.74  | \$0.00           | \$299,042.27    | \$0.00          | 0       | \$6,831.00           | \$0.00                |
| Manufacturer. |                       | 1,21              | 14,661.16  | \$1,262,750.87   | \$502,015.03    | \$516,374.29    | -3%     | \$4,056.54           | \$4,877.54            |
| Manufacturerl |                       |                   | \$0.00     | \$0.00           | \$0.00          | \$0.00          | 0       | \$0.00               | \$0.00                |
| Manufacturer  | Company Summary       | y \$13            | 30,235.35  | \$901,733.16     | \$0.00          | \$441,215.47    | -100%   | \$0.00               | \$12,941.09           |
| NSI           | ~\\                   | 1,35              | 57,409.50  | \$0.00           | \$576,555.93    | \$0.00          | 0       | \$5,996.92           | \$0.00                |
|               | Graph It C            | Close Window      |            |                  |                 |                 |         |                      |                       |
| 4             |                       |                   |            |                  |                 | ***             |         |                      | •                     |
| Total         |                       | 1,93              | 31,605.72  | \$107,831,635.53 | \$89,693,679.10 | \$32,961,641.78 | 172.12% | \$454,941.23         | \$224,156.55          |

## 3) View the Graph

## Vendor Summary Report Company Totals

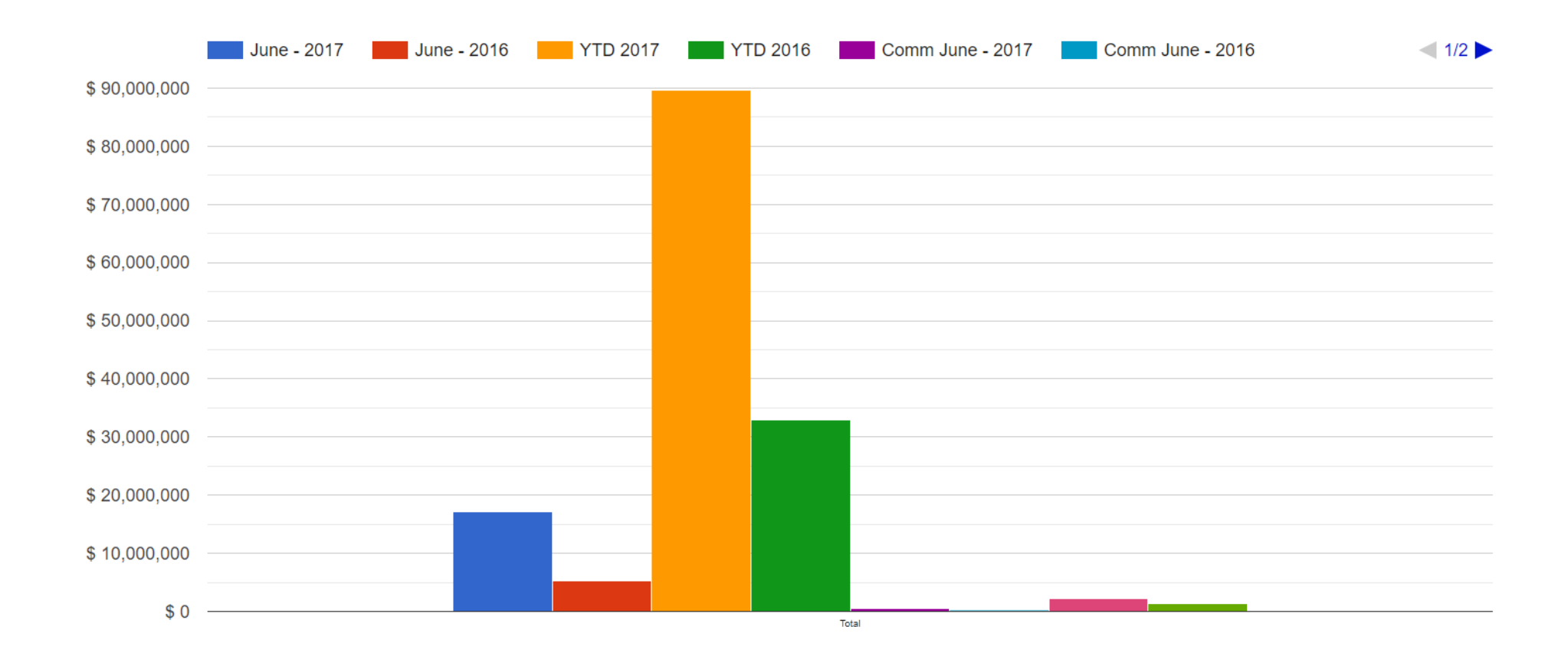